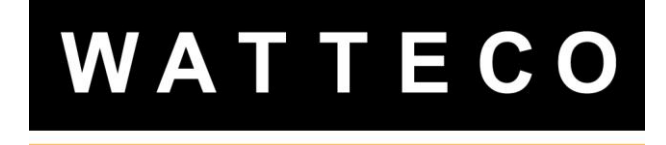

# OUTIL DE PERSONNALISATION CAPTEUR 50-70-174 NOTICE D'INSTALLATEUR

Version 1.0

| DATE       | REVISION | OBJET    | Auteur |
|------------|----------|----------|--------|
| 17/07/2020 | 1.0      | Création | JLM    |

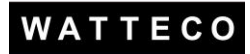

#### INTRODUCTION

Cette notice contient les informations nécessaires à la mise en service et à l'utilisation de l'Outil de personnalisation des Capteurs nkeWatteco. Pour plus d'informations, veuillez consulter les documents de référence.

#### 1 <u>DOCUMENTS DE REFERENCE</u>

Vous trouverez plus d'informations sur les aspects techniques de l'Outil sur le site : <u>http://support.nke-watteco.com/</u> La déclaration de conformité du Dongle USB Lora est disponible sur le lien suivant <u>http://support.nke-watteco.com/</u>

Nota : un Tuto est disponible en ligne voir ????

# 2 <u>A QUOI SERT L'OUTIL DE PERSONALISATION</u>

L'Outil de personnalisation permet de sélectionner une Configuration Capteur déjà établie et stockée dans un ordinateur de type PC sous Windows 10 ou Windows 7 pour la charger dans un Capteur.

La personnalisation d'un Capteur permet de modifier sa configuration de façon à modifier son fonctionnement :

- intervalle entre de mesures,
- périodicité de transmission radio sur la liaison sans fil LoRaWan,
- valeurs des seuils pour déclencher une alerte (suivant modèle de capteur)

Le transfert de la configuration se fait en utilisant la liaison sans fil du Capteur. Le transfert est sécurisé par les identifiants du Capteur ce qui évite toute utilisation malveillante.

L'Outil de personnalisation est destiné à un usage professionnel uniquement. Le logiciel est mis à jour régulièrement par nke Watteco; il est disponible, libre de droit sur le site support de nke-watteco.

# 3 <u>CARACTÉRISTIQUES</u>

L'Outil de personnalisation est constitué :

- d'un dongle USB LoRa livré dans un sachet sous la référence indiquée ci-dessus,
- du logiciel « LoRaUpdater.exe » à télécharger sur l'ordinateur PC depuis le site nkeWatteco à partir du lien ???

Pour simplifier l'utilisation, il est conseillé de placer le logiciel dans un répertoire nommé par exemple « NKE Watteco ». Le répertoire contiendra aussi les configurations des Capteurs à télécharger (extension.wttc).

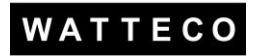

### 4 INSTALLATION

Le Dongle USB Lora est connecté à une prise USB de l'ordinateur PC disponible :

- Lancer le logiciel LoRaUpdater.exe depuis le répertoire où il a été précédemment téléchargé,
- Dans la fenêtre qui s'ouvre, sélectionner le Port de Communication associé au dongle USB Lora.

| 🐖 Firmware O                                                                                             | ver The Air                                                                                    | :: LoRa Direct Link                                                                                                    |                                                                                                    |                 |              |         |           |             |          | -                    | X                      |
|----------------------------------------------------------------------------------------------------|------------------------------------------------------------------------------------------------|----------------------------------------------------------------------------------------------------|----------------------------------------------------------------------------------------------------|-----------------|--------------|---------|-----------|-------------|----------|----------------------|------------------------|
| Open                                                                                                    | Hot St                                                                                         | art                                                                                                    |                                                                                                    |                 | Help         |         | Clean     | G           | ive Up   |                      | Quit                   |
| Time                                                                                                    | Up                                                                                             | date Type                                                                                                    | Add                                                                                                    | tress           | Major        | Minor   | Correctiv | e Build     |          | Configu              | uration                |
|                                                                                                    |                                                                                                |                                                                                                    | <no d<="" td=""><td>ata to display&gt;</td><td></td><td></td><td></td><td></td><td></td><td></td><td></td></no> | ata to display> |              |         |           |             |          |                      |                        |
| 28/07/2020 09:<br>28/07/2020 09:<br>28/07/2020 09:<br>28/07/2020 09:<br>28/07/2020 09:<br>28/07/2020 09: | :37:52 : *** 4<br>:37:52 : FoT<br>:37:52 : SST<br>:37:52 : SST<br>:37:52 : SST<br>:37:52 : SST | ssert debug initialization **<br>a App Host - Version : 01.0<br>P App Host - Initialization<br>P - Set : Initialization<br>P - Mac : Initialization<br>P - Phy : Initialization | *<br>10                                                                                                    |                 |              |         |           |             |          |                      |                        |
| Paramétrages                                                                                             |                                                                                                |                                                                                                    |                                                                                                    |                 |              |         |           |             |          |                      |                        |
| Connecting Tir                                                                                           | me-out : 1                                                                                     | min                                                                                                    |                                                                                                    |                 |              |         | Dongle Se | rial Port S | election | :<br>COM             | ▼<br>13 ▲              |
| No firmware fil                                                                                          | le loaded                                                                                      | No firmware version                                                                                                    | No cfg version                                                                                                  | Waiting for LoR | a devices to | o conne | ect       |             |          | COM:<br>COM:<br>COM: | 31                     |
|                                                                                                    |                                                                                                |                                                                                                    |                                                                                                    |                 |              |         |           |             |          |                      | 55<br>60<br>61<br>62 ▼ |

A partir de maintenant, le Dongle est fonctionnel.

Sauf besoin de changement de Port de Communication, il ne sera plus nécessaire de recommencer l'opération d'Installation. Dès lancement de l'application, le Dongle sera immédiatement disponible.

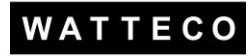

## 5 <u>UTILISATION</u>

#### 5.1 PREPARATION DU CHARGEMENT DE CONFIGURATION

Depuis la fenêtre principale du logiciel :

• Sélectionner la configuration (fichier « \*.wttc » déjà établi) à charger dans le Capteur.

| 🔲 Firmware Over The Air :: LoRa Direct Link |                     |                         |                  |                       |                        |               |  |  |  |
|---------------------------------------------|---------------------|-------------------------|------------------|-----------------------|------------------------|---------------|--|--|--|
| Open                                        | Hot Start           |                         |                  | Help                  | Clean                  | Give Up Quit  |  |  |  |
| Time                                        | Update Type         |                         | Address          | Major                 | Minor Corrective Build | Configuration |  |  |  |
| Configuration                               | File                |                         |                  |                       |                        | ×             |  |  |  |
| Regarder dans :                             | Modbus_Config       | uration                 | • 🗢 🗄            | - 💣 🎫                 |                        |               |  |  |  |
| Ca.                                         | Nom                 | *                       |                  | Modifié le            | Туре                   | Taille        |  |  |  |
| Emplacements                                | C0.0.0_ips-m        | odbus-sensor.27935.test | 2020@4.wttc      | 28/07/2020 09:45      | Fichier WTTC           | 1 Ko          |  |  |  |
| récents                                     |                     |                         |                  |                       |                        |               |  |  |  |
|                                             |                     | 1                       |                  |                       |                        |               |  |  |  |
| Bureau                                      |                     | <u>۱</u>                |                  |                       |                        |               |  |  |  |
|                                             |                     | •                       |                  |                       |                        |               |  |  |  |
| Bibliothèques                               |                     |                         |                  |                       |                        |               |  |  |  |
|                                             |                     |                         |                  |                       |                        |               |  |  |  |
|                                             |                     |                         |                  |                       |                        |               |  |  |  |
| Ordinateur                                  |                     |                         |                  |                       |                        | $\mathbf{X}$  |  |  |  |
|                                             |                     |                         |                  |                       |                        |               |  |  |  |
| Réseau                                      | Nom du fichier :    | C0.0.0.0_ips-modbus-se  | nsor.27935.test2 | 2020@4.wttc           |                        | • Ouvrir      |  |  |  |
|                                             | Types de fichiers : | Watteco File            |                  |                       | T                      | Annuler       |  |  |  |
| No firmware file load                       | ded No firmware     | version No cfg vers     | ion Waiting      | for LoRa devices to o | connect                |               |  |  |  |

Cliquer sur le bouton « Ouvrir »

- Sélectionner la liste (fichier « \*.txt ») des Capteurs qui doivent être mis à jour :
  - L'Outil permet de mettre à jour, avec la même configuration, un ou plusieurs Capteurs (jusqu'à 10 maxi)
  - o Tous les capteurs doivent être de même nature : capteurs Pulse par exemple
  - o C'est la même configuration qui va être chargée dans les Capteurs

| 🗰 Firmware Over                                                  | The Air :: LoRa Direct | Link              |         |                  |                        |             | 23   |
|------------------------------------------------------------------|------------------------|-------------------|---------|------------------|------------------------|-------------|------|
| Open                                                             | Hot Start              |                   |         | Help             | Clean                  | Give Up 🛛 🖓 | luit |
| Time                                                             | Update Type            |                   | Address | Major            | Minor Corrective Build | Configura   | tion |
|                                                                  |                        |                   |         |                  |                        |             |      |
| 🖙 Keys File                                                      |                        |                   |         |                  |                        |             | x    |
| Regarder dans :                                                  | Modbus_Configu         | ration            | • + 1   | •                |                        |             |      |
| C.                                                               | Nom                    | *                 |         | Modifié le       | Туре                   | Taille      |      |
| Enplacements<br>récerts<br>Bureau<br>Bibliothèques<br>Ordinateur | ListeProduits_19:      | 125_CONCAT        |         | 05/12/2019 15:44 | Document texte         | 1 Ко        |      |
| Réseau                                                           | Nom du fichier :       | ListeProduits*txt |         |                  | -                      | Ouvrir      |      |
|                                                                  | Types de fichiers :    | Text File         |         | 7                |                        | Annuler     |      |

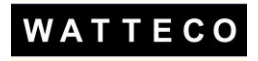

Cliquer sur le bouton « Ouvrir » de la fenêtre de dialogue.

La Configuration est prête à être chargée :

- Une fenêtre de dialogue indique le message « Memory loading is completed »
- Dans la fenêtre principale, le status « Update » associé à la réalisation de l'opération est « No » et ceci tant que le chargement n'est pas réalisé.

| - | 🖚 Firmware Over The                                                                                                    | e Air :: Lof                                                                                                    | Ra Direct Link                                                                                                    |                                                                                                    |                                                       |              |         |             |                  |         | ×       |   |
|---|----------------------------------------------------------------------------------------------------|----------------------------------------------------------------------------------------------------|----------------------------------------------------------------------------------------------------|----------------------------------------------------------------------------------------------------|-------------------------------------------------------|--------------|---------|-------------|------------------|---------|---------|---|
|   | Open H                                                                                                    | ot Start                                                                                                    |                                                                                                    |                                                                                                    |                                                       | Help         |         | Clean       | Give Up          |         | Quit    |   |
|   | Time                                                                                                    | Update                                                                                                    | Туре                                                                                                    |                                                                                                    | Address                                               | Major        | Minor   | Corrective  | Build            | Configu | uration |   |
|   | 28/07/2020 10:04:16                                                                                                    | No                                                                                                    | ips-modbus-sensor                                                                                                    |                                                                                                    | 0x70B3D5E75E0096                                      | 49 3         | 5       | 0           | 5346             | 27935   |         |   |
|   | 28/07/2020 10:04:13:<br>28/07/2020 10:04:13:<br>28/07/2020 10:04:13:<br>28/07/2020 10:04:13:<br>28/07/2020 10:04:13:<br>28/07/2020 10:04:13:<br>28/07/2020 10:04:13:<br>28/07/2020 10:04:13:<br>28/07/2020 10:04:13:<br>28/07/2020 10:04:13:<br>28/07/2020 10:04:15:<br>28/07/2020 10:04:16: | ₹<br>SSTP - Ap<br>SSTP - Ap<br>SSTP - Ap<br>SSTP - Ap<br>SSTP - Ap<br>SSTP - Ap<br>SSTP - Ap<br>SSTP - Ap<br>SSTP - Ap<br>SSTP - Ap<br>SSTP - Ap | p Host: MSG PWR RC<br>p Host: MSG PWR RC<br>p Host: MSG PWR RC<br>p Host: MSG PWR RC<br>p Host: MSG PWR RC<br>p Host: MSG PWR RC<br>p Host: MSG PWR RC<br>NSG PWR RC<br>p Host: MSG PWR RC<br>p Host: MSG PWR RC<br>p Host: Receive Messa<br>p Host: MSG ELD TR: | ZV + Status DK<br>15 - Sending fra<br>XV + Status DK<br>15 - Sending fra<br>V + Status DK<br>15 - Sending fra<br>V + Status DK<br>16 r devoen °10<br>16 r devoen °10 | me n'1<br>me n'2<br>me n'3<br>paded II<br>ected State |              |         |             |                  | 1       |         | • |
|   | Connecting Time-out :                                                                                                    | 1 🛟                                                                                                    | min                                                                                                    | 1                                                                                                    |                                                       |              |         | Dongle Seri | al Port Selectio | n : COM | 13 🗣    | • |
|   | Capteur Modbus                                                                                                    | Ver                                                                                                    | sion : Any                                                                                                    | Config : I-27                                                                                                    | 935 Waiting for Lo                                    | Ra devices t | o conne | ct          |                  |         |         |   |

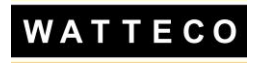

#### 5.2 CHARGEMENT DE LA CONFIGURATION

Le Capteur doit être mis en service. Pour chaque modèle de Capteur, se reporter à la notice Installateur correspondante.

Exemple : Capteur Température ambiante

- Approcher l'aimant de l'étiquette « ILS »,
- Les voyants doivent clignoter

<u>Nota</u>: bip buzzer pour certains modèles de capteurs.

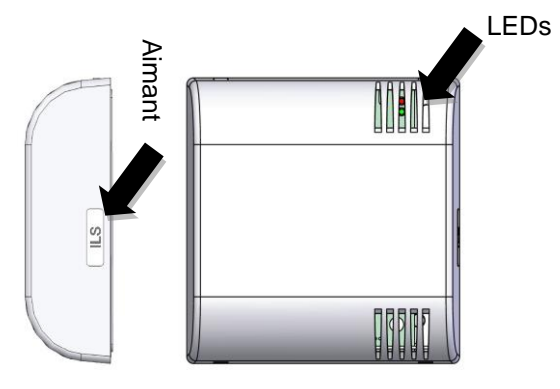

Dès que le Dongle USB LoRa détecte la présence et la mise en service d'au moins un Capteur, le chargement commence :

- En quelques secondes, les Capteurs à portés sont mis à jour.
- Dans la fenêtre principale, le statut « Update » passe à « Yes ».

Notat : compte tenu de la vitesse de chargement, le statut « Yes » est fugitif puisqu'après vérification, le contenu de la configuration Capteur est identique à celui de l'Outil. Pas facile à expliquer

| 🔤 Firmware Over The A                                                                                                    | ir :: LoRa                                                                                               | a Direct Link                                                                                                    |                                                                                                    |                          |            |       |                    |                 |          | ×     |  |
|----------------------------------------------------------------------------------------------------|----------------------------------------------------------------------------------------------------|----------------------------------------------------------------------------------------------------|----------------------------------------------------------------------------------------------------|--------------------------|------------|-------|--------------------|-----------------|----------|-------|--|
| Open Hot S                                                                                                    | Open Hot Start                                                                                           |                                                                                                    |                                                                                                    |                          |            |       | Help Clean Give Up |                 |          |       |  |
| Time Up                                                                                                    | pdate 1                                                                                                  | Туре                                                                                                    | Ado                                                                                                    | ress                     | Major      | Minor | Corrective         | Build           | Configur | ation |  |
| 28/07/2020 10:04:13 Ye                                                                                                    | es i                                                                                                    | ps-modbus-sensor                                                                                                    | 0x7                                                                                                    | 0B3D5E75E009649          | 3          | 5     | 0                  | 5346            | 20130    |       |  |
| 28/07/2020 10.04:13: SS<br>28/07/2020 10.04:13: SS<br>28/07/2020 10.04:13: SS<br>28/07/2020 10.04:13: SS<br>28/07/2020 10.04:13: SS<br>28/07/2020 10.04:13: SS<br>28/07/2020 10.04:13: SS<br>28/07/2020 10.04:13: SS<br>28/07/2020 10.04:13: SS | ТР - Арр<br>ТР - Арр<br>ТР - Арр<br>ТР - Арр<br>ТР - Арр<br>ТР - Арр<br>ТР - Арр<br>ТР - Арр<br>ТР - Арр | Host: Programming m<br>Host: MSG PWR TR<br>Host: MSG PWR RC<br>Host: MSG PWR RC<br>Host: MSG PWR RC<br>Host: MSG PWR RC<br>Host: MSG PWR RC<br>Host: MSG PWR RC<br>Host: MSG PWR RC | emory now I<br>S - Sending frame<br>V + Status DK<br>S - Sending frame<br>V + Status DK<br>S - Sending frame<br>V + Status DK<br>S - Sending frame<br>V + Status DK | n°0<br>n°1<br>n°2<br>n°3 |            |       |                    |                 |          |       |  |
| 28/07/2020 10:04:13: SS<br>28/07/2020 10:04:13: SS<br>28/07/2020 10:04:13: SS                                                                                                    | TP - App<br>TP - App<br>TP - App                                                                         | Host : MSG PIN TRS<br>Host : MSG PIN RCV<br>Host : Parameters hav                                                                                                    | for device n°U<br>+ Status OK<br>/e been download                                                                                                    | ed II                    |            |       |                    |                 |          |       |  |
| <u> </u>                                                                                                    |                                                                                                    |                                                                                                    |                                                                                                    |                          |            |       |                    |                 |          | *     |  |
| Paramètrages<br>Connecting Time-out : 1                                                                                                    | ¢                                                                                                    | min                                                                                                    |                                                                                                    |                          |            |       | Dongle Seria       | I Port Selectio | n: COM13 | 3 🔻   |  |
| Capteur Modbus                                                                                                    | Versi                                                                                                    | ion : Any                                                                                                    | Config : I-27935                                                                                                    | Waiting for LoRa         | devices to | conne | ct                 |                 |          |       |  |

### 6 **FINALISATION**

Après personnalisation, le Capteur peut être installé ou remis en stockage (évite de consommer sur la pile). Se reporter à la notice Installateur du Capteur.

L'Outil de personnalisation peut être fermé et le Dongle USB Lora débranché puis rangé.